# DSA 103-16 User Guide

#### Minimum System Requirements

This section lists the minimum system requirements recommended to run Infiniti in a low demand environment for end users.

| End User Client (Web) |                                                |  |  |  |  |
|-----------------------|------------------------------------------------|--|--|--|--|
| <u>Item</u>           | Minimum Requirements                           |  |  |  |  |
| Processor             | 32-bit or 64-bit single core CPU               |  |  |  |  |
| Memory                | 1GB RAM                                        |  |  |  |  |
| Operating System      | Any that support the web browsers listed below |  |  |  |  |
| Web Browser           | - Internet Explorer                            |  |  |  |  |
|                       | - Edge                                         |  |  |  |  |
|                       | - Chrome                                       |  |  |  |  |
|                       | - Firefox                                      |  |  |  |  |
|                       | - Safari                                       |  |  |  |  |
| Mobile User using Inf | initi GO                                       |  |  |  |  |
| <u>Item</u>           | Minimum Requirements                           |  |  |  |  |
| Windows               | - Windows 10                                   |  |  |  |  |
|                       | - Intel / AMD 32-bit or 64-bit CPU             |  |  |  |  |
|                       | - Microsoft.NET Framework 4.6 or later         |  |  |  |  |
|                       |                                                |  |  |  |  |
| Android               | - Version 5.0 and above                        |  |  |  |  |
|                       | - Tablets and Phone                            |  |  |  |  |
|                       |                                                |  |  |  |  |
| IOS                   | - Version 10 and above                         |  |  |  |  |
|                       | - Tablets and Phones                           |  |  |  |  |

NOTE: \*While Infiniti GO supports offline use, devices will require a network connection to Produce when synchronizing information. \*

# Overview: Navigating and Using Intelledox

#### How to Navigate Around DSA 103-16

On the left-hand side of the DSA 103-16 web page, you will see the Navigation Pane. You can use this pane to navigate to the different web pages of the DSA 103-16. When you select a page from the Navigation Pane, it will display information onto the Forms Page.

|                                                                           | ARTMENT OF DSA                                                                                                    | 103-16                                                                                                    |                                                                                                    |                                                                                                    |                                                                           |
|---------------------------------------------------------------------------|----------------------------------------------------------------------------------------------------|----------------------------------------------------------------------------------------------------|----------------------------------------------------------------------------------------------------|----------------------------------------------------------------------------------------------------|---------------------------------------------------------------------------|
| Project Information<br>Test or Special Inspection<br>Recap<br>Work Exempt | Project Information<br>State of California<br>List of Required Structural Tests &<br>DGS DSA 103 (Rev. 12/2019)                                              | Special Inspections - 2016 CBC                                                                                                    | FORMS PAGE                                                                                                    |                                                                                                    | NEXT                                                                      |
|                                                                           | Name of Design Professional *                                                                                                    |                                                                                                    | Email Address *                                                                                                    |                                                                                                    |                                                                           |
| NAVIGATION<br>PANE                                                        | School Name *                                                                                                    | District*                                                                                                    |                                                                                                    |                                                                                                    |                                                                           |
|                                                                           | Increment Number                                                                                                    | DSA File Number                                                                                                    | Application Number *                                                                                                    | Date Submitted *                                                                                                    |                                                                           |
|                                                                           |                                                                                                    |                                                                                                    | 00-00000                                                                                                    | 12/12/2019                                                                                                    |                                                                           |
|                                                                           | IMPORTANT: This form is only a sum<br>Engineer of Record, Laboratory of Re<br>requirements for special inspection or<br>wood diaphragms, cold-formed steel t | mary list of structural tests and some of the special inspe-<br>cord, of Special inspector. The actual complete test and i<br>structural testing. The project inspector is responsible for<br>framing, anchorage of non-structural components, etc., pe | clions required for the project. Generally, the structural tests and spe<br>nspection program must be performed as detailed on the DSA appro<br>providing inspection of all facets of construction, including but not lik<br>Title 24, Part 2, Chapter 17A. | cial inspections noted on this form are those that will be performed<br>wed documents. The appendix at the bottom of this form identifies w<br>miled to, special inspections not listed on this form such as structura | y the Geotechnical<br>ork NOT subject to DSA<br>I wood framing, high-load |

#### Filling in Required Form Fields

Required Form Fields are identified with a red asterisk and must be completed before you can proceed to the next page as shown below.

| I | Name of Design Professional * |
|---|-------------------------------|
|   | John Doe                      |
|   |                               |

Failure to enter information into the required fields will give an error similar to the image shown below, preventing the user from progressing to the next screen until the required information is provided.

| Name of Design Professional * |  |  |
|-------------------------------|--|--|
|                               |  |  |
| ▲ This is a required field    |  |  |

#### Help Text

Some form fields or text will include a question mark icon, as shown in the image below. Clicking on the question mark icon will display details relating to information requested.

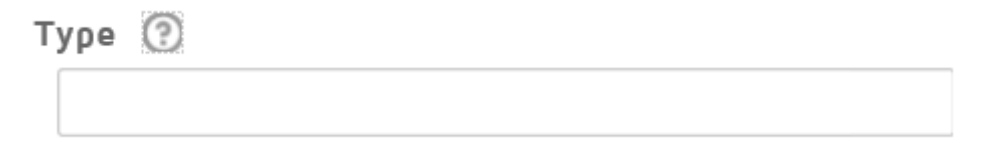

#### Overview: Continued

When selected, text will appear similar to the image shown below. Be sure to click on these icons when provided to view additional information.

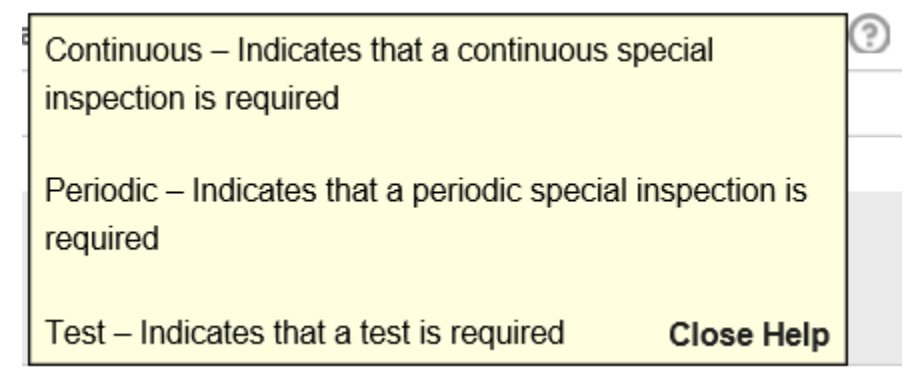

## Step 1: How to access the DSA 103-16 Online Form

You can access the <u>web version of the DSA 103-16 form</u> either from this user guide or the <u>DSA</u> <u>Forms website</u>.

Once you have clicked on the link, your screen should look like the image below.

| California depa                                    | SERVICES                                                                                                    | 16                                                                                                    |                                                                                                    |                                                                                                    |                                                                                                    |                                                                                                    |
|----------------------------------------------------|----------------------------------------------------------------------------------------------------|----------------------------------------------------------------------------------------------------|----------------------------------------------------------------------------------------------------|----------------------------------------------------------------------------------------------------|----------------------------------------------------------------------------------------------------|----------------------------------------------------------------------------------------------------|
| Project Information                                | Project Information                                                                                                    |                                                                                                    |                                                                                                    |                                                                                                    |                                                                                                    | NEXT                                                                                                    |
| Test or Special Inspection<br>Recap<br>Work Exempt | State of California<br>List of Required Structural Tests & Specia<br>DGS DSA 103 (Rev. 12/2019)                                                                                          | al Inspections - 2016 CBC                                                                                                    |                                                                                                    |                                                                                                    |                                                                                                    |                                                                                                    |
|                                                    | Name of Design Professional *                                                                                                    |                                                                                                    |                                                                                                    | Email Address *                                                                                                    |                                                                                                    |                                                                                                    |
|                                                    |                                                                                                    |                                                                                                    |                                                                                                    |                                                                                                    |                                                                                                    |                                                                                                    |
|                                                    | School Name *                                                                                                    |                                                                                                    |                                                                                                    | District *                                                                                                    |                                                                                                    |                                                                                                    |
|                                                    |                                                                                                    |                                                                                                    |                                                                                                    |                                                                                                    |                                                                                                    |                                                                                                    |
|                                                    | Increment Number                                                                                                    | DSA File Number                                                                                                    | Appli                                                                                                    | cation Number *                                                                                                    | Date Submitted *                                                                                                    |                                                                                                    |
|                                                    |                                                                                                    |                                                                                                    | 00-00                                                                                                    | 00000                                                                                                    |                                                                                                    |                                                                                                    |
|                                                    | IMPORTANT: This form is only a summary if<br>the Geotechnical Engineer of Record, Labor<br>form identifies work NOT subject to DSA reg<br>not listed on this form such as structural woo | ist of structural tests and some of the special in<br>atory of Record, or Special Inspector. The act<br>uirements for special inspection or structural to<br>d framing, high-load wood diaphragms, cold- | nspections required for the<br>ual complete test and insp<br>esting. The project inspec<br>ormed steel framing, anch | e project. Generally, the structural<br>ection program must be performe-<br>tor is responsible for providing insp<br>norage of non-structural componer | tests and special inspections noted on thi<br>d as detailed on the DSA approved docun<br>pection of all facets of construction, includ<br>tts, etc., per Title 24, Part 2, Chapter 17A | s form are those that will be performed b<br>nents. The appendix at the bottom of this<br>ing but not limited to, special inspections<br>NEXT |

# Step 2: How to Fill in the Project Information Page

The first page that you will see when you enter the new form is the Project Information Page.

On this page, simply fill in all required form fields to proceed to the next page. Although it is not required, if you have information to put into the Increment Number or DSA File Number, please enter that information.

#### Step 2: Continued

**NOTE\*:** The email address that you enter here will be the email address that the completed form will be sent to.

| Email Address *   |  |
|-------------------|--|
| JohnDoe@Gmail.com |  |

Once you complete all the required fields, click on the NEXT button located on the top right or bottom right corner of the page.

| DGS CALIFORNIA DEP                                                        | SERVICES DSA 103-16                                                                                                    |                                                                                                    |                                                                        |                                                                                                    |                                                                                                    |
|---------------------------------------------------------------------------|----------------------------------------------------------------------------------------------------|----------------------------------------------------------------------------------------------------|------------------------------------------------------------------------|----------------------------------------------------------------------------------------------------|----------------------------------------------------------------------------------------------------|
| Project Information<br>Test or Special Inspection<br>Recap<br>Work Exempt | Project Information<br>State of California<br>List of Required Structural Tests & Special Inspe<br>DGS DSA 103 (Rev. 12/2019)                                                                                           | sctions - 2016 CBC                                                                                                    |                                                                        |                                                                                                    | NEXT                                                                                                    |
|                                                                           | Name of Design Professional *                                                                                                    |                                                                                                    |                                                                        | Email Address *                                                                                                    |                                                                                                    |
| School Name *                                                             |                                                                                                    |                                                                                                    |                                                                        | District *                                                                                                    |                                                                                                    |
|                                                                           | Increment Number                                                                                                    | DSA File Number                                                                                                    | Applic                                                                 | ation Number *                                                                                                    | Date Submitted *                                                                                                    |
|                                                                           |                                                                                                    |                                                                                                    | 00-00                                                                  | 0000                                                                                                    | <b>—</b>                                                                                                    |
|                                                                           | IMPORTANT: This form is only a summary list of str<br>the Geotechnical Engineer of Record, Laboratory of<br>form identifies work NOT subject to DSA requiremen<br>not listed on this form such as structural wood frami | uctural tests and some of the special inspections n<br>Record, or Special Inspector. The actual complete<br>Its for special inspection or structural testing. The<br>ng, high-load wood diaphragms, cold-formed steel | equired for the<br>e test and insp<br>project inspect<br>framing, anch | e project. Generally, the structural te<br>ection program must be performed<br>for is responsible for providing inspe<br>orage of non-structural component | ests and special inspections noted on this form are those that will be performed b<br>as detailed on the DSA approved documents. The appendix at the bottom of this<br>section of all faces of construction, including but not limited to, special inspections<br>s, etc., per Title 24, Part 2, Chapter 17A. |

## Step 3: Test or Special Inspection Page

The next page is the Test or Special Inspection Page. To complete this page, simply select the appropriate categories (e.g., SOILS, CONCRETE, etc.) which apply to your project.

|                            | EPARTMENT OF             | ES                                                                                               | DSA 103-1 | 16             |      |       |  |  |
|----------------------------|--------------------------|--------------------------------------------------------------------------------------------------|-----------|----------------|------|-------|--|--|
| Project Information        | Test o                   | r Specia                                                                                         | l Inspect | ion            |      |       |  |  |
| Test or Special Inspection | State of California      |                                                                                                  |           |                |      |       |  |  |
| Recap                      | List of Req<br>DGS DSA 1 | List of Required Structural Tests & Special Inspections - 2016 CBC<br>DGS DSA 103 (Rev. 12/2019) |           |                |      |       |  |  |
| Work Exempt                | Select You               | r Category                                                                                       |           |                |      |       |  |  |
|                            | SOILS                    | CONCRETE                                                                                         | MASONRY   | STEEL/ALUMINUM | WOOD | OTHER |  |  |

Once a category has been selected, it will appear highlighted on the screen and an extra line item will be added into the Navigation Pane on the left side of the page. For this example, Soils and Masonry will be selected and their line items are added in the Navigation Pane as shown in the image below.

#### Step 3: Continued

|                            | LSERVICES DSA 103-16                                                                             |                 |  |
|----------------------------|--------------------------------------------------------------------------------------------------|-----------------|--|
| Project Information        | Test or Special Inspection                                                                       | SAVE BACK NEXT  |  |
| Test or Special Inspection | State of California                                                                              |                 |  |
| Soils                      | List of Required Structural Tests & Special Inspections - 2016 CBC<br>DGS DSA 103 (Rev. 12/2019) | U U             |  |
| Masonry                    | Select Your Category                                                                             | Click Next when |  |
| Work Exempt                | SOILS CONCRETE MASONRY STEEL/ALUMINUM WOOD OTHER                                                 | Finished        |  |
|                            | Select a Category                                                                                |                 |  |

After all the applicable categories are selected, simply click either of the NEXT buttons located on the right side of the screen to proceed to the Category Pages. For example, because Soils is the first category selected from the Category Details list, the NEXT button will send you to the Soils page.

**NOTE:** You may also go to any specific page displayed in the Navigation Pane at any time by hovering your cursor over the name of that page and selecting (clicking on) it.

## Step 4: How to Fill in a Category Page

This step will cover the Soils Page as an example. However, other Category Pages will follow similar steps. the Soils Page will be displayed as shown in the image below.

| roject Information       | Soils                                                                                                    |  |  |  |  |  |
|--------------------------|----------------------------------------------------------------------------------------------------|--|--|--|--|--|
| st or Special Inspection | State of California<br>List of Required Structural Tests & Special Inspections - 2016 CBC<br>DGS DSA 103 (Rev. 12/2019)                                                                     |  |  |  |  |  |
| oils                     |                                                                                                    |  |  |  |  |  |
|                          | Centechnical Panorts                                                                                                    |  |  |  |  |  |
| rk Exempt                | <ul> <li>Project has a geotechnical report, or CDs indicate soils special inspection is required by GE</li> <li>Project does NOT have and does NOT require a geotechnical report</li> </ul> |  |  |  |  |  |

Simply select the options that apply to your project. When a checkbox or radio button is selected, more text or options may appear as shown in the image below.

#### Step 4: Continued

|                                                            | DSA 103-16                                                                                                    |
|------------------------------------------------------------|----------------------------------------------------------------------------------------------------|
| Project Information<br>Test or Special Inspection<br>Soils | Soils<br>State of California<br>List of Required Structural Tests & Special Inspections - 2016 CBC<br>DGS DSA 103 (Rev. 12/2019)                                                                                                    |
| Recap<br>Work Exempt                                       | Cectechnical Reports  Project has a geotechnical report, or CDs indicate soils special inspection is required by GE  Project does NOT have and does NOT require a geotechnical report  Select Soils Details  General  Soil Compaction and Fill Driven Deep Foundation (Piles) Cast-In-Place Deep Foundations (Piers) Retaining Walls Other Soils |

Once all the applicable sub-topic options are selected, additional specific items associated with those selections will appear. For this example, "General," "Cast-In-Place Deep Foundation (Piers)," and "Other Soils" details are selected, causing the page to display as follows.

|                                     | SERVICES DSA 103-16                                                                                                    |                                    |                              |                                                                                                    |
|-------------------------------------|----------------------------------------------------------------------------------------------------|------------------------------------|------------------------------|----------------------------------------------------------------------------------------------------|
| Project Information                 | Soils                                                                                                    |                                    |                              | SAVE BACK NEXT                                                                                                    |
| Test or Special Inspection<br>Soils | State of California<br>List of Required Structural Tests & Special Inspections - 2016 CBC<br>DOS DSA 103 (Rev. 122019)                                                                                                    |                                    |                              | Δ                                                                                                    |
| Recap<br>Work Example               | Geotechnical Reports                                                                                                    |                                    |                              |                                                                                                    |
|                                     | <ul> <li>Project has a geotechnical report, or CDs indicate soils special inspection is required by GE</li> <li>Project does NOT have and does NOT require a geotechnical report</li> </ul>                                                                                                    |                                    |                              |                                                                                                    |
|                                     | Select Soils Details                                                                                                    |                                    |                              |                                                                                                    |
|                                     | I/ General           I/ Sol Comparison and Fill           I/ Non Deep Foundation (Plas)           I/ Cash-Priles Comptions (Plan)           I/ Cash-Priles Comptions (Plan)           II Retaining Valia           I/ Other Sols                                                                                                    |                                    |                              |                                                                                                    |
|                                     | GENERAL                                                                                                    |                                    |                              |                                                                                                    |
|                                     | Table 1705A.6                                                                                                    |                                    |                              |                                                                                                    |
|                                     | Test or Special Hospection 4. Work hose 4. Work hose 4. W | Type 🕥<br>See Notes                | Performed By ③<br>Pi         | Cofe Reference and Notas<br>Refer to specific turns identified in the Appendix Islang exemptions for instations. Pleasement of controlled fit exceeding 12 <sup>4</sup> depth under foundations is not permitted without a geotechnical report.                                                                                |
|                                     | Table 1705A.8                                                                                                    |                                    |                              |                                                                                                    |
|                                     | Test or Special Inspection a. Inspect drilling operations and maintain complete and accurate records for each pier. (9) b. Verify pier locations, diameters, plumbness, and lengths. Record concrete or grout volumes.                                                                                                    | Type ③<br>Continuous<br>Continuous | Performed By ③<br>Pi<br>Pi   | Code References and Notas<br>Continuas impection is la providei by project impector. Refer to specific terms deretifield in the Appendix Isting examptions for Initiations.<br>Continuas impections to la providei ty project impector. Refer to specific terms deretificat in the Appendix Isting examptions for Initiations. |
|                                     | c. Not used.                                                                                                    |                                    |                              |                                                                                                    |
|                                     | OTHER SOILS                                                                                                    |                                    |                              |                                                                                                    |
|                                     | Test or Special Inspection           Image: Special Inspection           Image: Special Inspection                                                                                                    | Type ③<br>Test                     | Performed By ③<br>GE*        | Code Betreence and Notes<br>Submit somprohesive report documenting final sol improvements constructed, construction observation, and the results of the confirmation testing and analysis to COS for final acceptance. "By<br>generative all engineers in the ner qualified representative.                                    |
|                                     | b. Inspection of Soil Improvements                                                                                                    | Continuous                         | GE*                          | * By geotechnical engineer or his or her qualified representative.                                                                                                    |
|                                     | c. Row Test or Special Inspection     1 Not answered                                                                                                    | Type ③<br>Not enzy                 | Performed By<br>Not answered | Code Reference and Notes<br>Not enswered                                                                                                    |

Select all of the item checkboxes applicable to your project and click the NEXT button to proceed to the next structural Category Page when done. However, if there are "Other Soils" items you wish to identify, those must be identified **prior** to clicking the NEXT button (refer to the next step for indicating "Other Soils" items).

# Step 5: Fillable Row Fields.

This Soils page also contains additional optional fillable fields inside of rows located in the "Other Soils" Category at the bottom of the page as shown in the image below. These allow the user to specify other applicable Soils-related tests or special inspections which are not preloaded into the online form.

| C. | Row<br>1 | Test or Special Inspection<br>Not answered                               | Type ③<br>Not answered | Performed By<br>Not answered | Code Reference and Notes<br>Not answered |
|----|----------|--------------------------------------------------------------------------|------------------------|------------------------------|------------------------------------------|
|    | Chee     | ok the "C" box if you would like to enter data into the repeating fields |                        |                              |                                          |

Be aware that all structural Category Pages include "Other" Category Sections specific to each type of structural Category selected, containing similar form fields, which may be selected and completed as required. To fill out these forms, simply select the checkbox next to the letter. For this example, the check box next to "C." will be selected as shown below.

| ✓ C. | Row    | Test or Special Inspection | Туре | Performed By | Code Reference and Notes |
|------|--------|----------------------------|------|--------------|--------------------------|
| Δ    | 1      |                            |      |              |                          |
|      |        |                            |      |              |                          |
| -    | Add Ro | w Remove Row               |      |              |                          |

To add more rows, simply select the Add Row button as shown below.

|    | Row    | Test or Special Inspection | Туре | Performed By | Code Reference and Notes |
|----|--------|----------------------------|------|--------------|--------------------------|
|    | 1      |                            |      |              |                          |
|    | 2      |                            |      |              |                          |
| Ad | Id Row |                            |      |              |                          |

To remove rows, simply check the checkbox next to the row(s) requiring deletion and select the "Remove Row" button.

| Row     | Test or Special Inspection | Туре 💿 | Performed By | Code Reference and Notes |
|---------|----------------------------|--------|--------------|--------------------------|
| 1       |                            |        |              |                          |
| 2       |                            |        |              |                          |
| Add Rov | Remove Row                 |        |              |                          |

## Step 6: Recap Page

Once all the applicable structural Category Pages are filled and finished, the next page to go over is the Recap Page. This page will display a list of all the required certification documents.

|                                                            | DSA 103-16                                                                                               |  |  |  |  |  |
|------------------------------------------------------------|----------------------------------------------------------------------------------------------------|--|--|--|--|--|
| Project Information<br>Test or Special Inspection<br>Soils | Recap<br>State of California<br>List of Required Structural Tests & Special Inspections - 2016 CBC       |  |  |  |  |  |
| Recap<br>Work Exempt                                       | DGS DSA 103 (Rev. 12/2019)     Soils testing and Inspection: Geotechnical Verified Report - Form DSA-293 |  |  |  |  |  |

The more categories that are completed, the larger this list will be. However, in this example screen shot, Soils was the only category that was completed; therefore, only one certification document (e.g., verified report) appears as shown in the image above.

# Step 7: Work Exempt Page

Once all the selected Category Pages are filled and finished, the last page to go over is the Work Exempt Page.

|                                     | PARTMENT OF DSA 103-16                                                                                                    |
|-------------------------------------|----------------------------------------------------------------------------------------------------|
| Project Information                 | Work Exempt BACK                                                                                                    |
| Test or Special Inspection<br>Soils | State of California<br>List of Required Structural Tests & Special Inspections - 2016 CBC<br>DGS DSA 100 (Rev 122019)                                                                                                    |
| Recap<br>Work Exempt                | Appendix: Work Exempt from DSA Requirements for Structurel Tests / Special Inspections                                                                                                    |
|                                     | Exempt items given in IR A-22 or the 2016 CBC (including DSA amendments) and those items identified below with an "X" by the design professional are NOT subject to DSA requirements for the structural tests / special inspections noted. Items marked as exempt shall be identified on the approved construction documents.                                                                                                    |
|                                     | SOILS                                                                                                    |
|                                     | 1. Deep foundations acting as a cartilever footing designed based on minimum allowable pressures per CBC Table 1806A 2 and having no geotechnical report for the following cases: A) free standing sign or scoreboard, B) cell or anterna towers and poles less than 5 50 <sup>-</sup> Tail (e.g., ighting poles, poles, poles, poles, supporting open mesh fences, etc.). (C) single-story structure with dead load less than 5 pd (e.g., open fabric shade structure), or D) covered walkway structure with an apex-fabric shade structure), or D) covered walkway structure with an apex-fabric less than 5 pd (e.g., open fabric shade structure), or D) covered walkway structure with an apex-fabric less than 5 pd (e.g., open fabric shade structure), or D) covered walkway structure with an apex-fabric less than 5 pd (e.g., open fabric shade structure), or D) covered walkway structure with an apex-fabric less than 5 pd (e.g., open fabric shade structure), or D) covered walkway structure with an apex-fabric less than 5 pd (e.g., open fabric shade structure), or D) covered walkway structure with an apex-fabric less than 5 pd (e.g., open fabric shade structure), or D) covered walkway structure with an apex-fabric less than 5 pd (e.g., open fabric shade structure), or D) covered walkway structure with an apex-fabric less than 5 pd (e.g., open fabric shade structure), or D) covered walkway structure with an apex-fabric shade structure), or D) covered walkway structure with an apex-fabric shade structure), or D) covered walkway structure with apex fabric shade structure), or D) covered walkway structure with apex fabric shade structure), or D) covered walkway structure with apex fabric shade structure), or D) covered walkway structure with apex fabric shade structure), or D) covered walkway structure with appx fabric shade structure), or D) covered walkway structure with appx fabric shade structure), or D) covered walkway structure with appx fabric shade structure), or D) covered walkway structure with appx fabric shade structure), or D) covered walkw |
|                                     | 2 Shallow foundations, etc. are exempt from special inspections and testing by a Geotechnical Engineer for the following cases: A) buildings without a geotechnical report and meeting the exception item #1 criteria in CBC Section 1803A.2 supported by native soil (any excavation depth) or fill soil (not exceeding 12" depth per CBC Section 1804A 6), B) soil scarification/recompaction not exceeding 12" depth, C) native or fill soil supporting exterior non-structural flatwork (e.g., sidewalks, site concrete ramps, site stairs, parking lots, driveways, etc.), D) unpaved landscaping and playground areas, or E) utility trench backfill.                                                                                                    |

After selecting the applicable exempt items and everything looks good and ready to go, simply select the FINISH button at the bottom of the page.

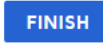

## Step 8: Downloading a Printable PDF Version

Once the FINISH button is selected, the following page will appear. From this page, simply select the file name to download a PDF version of the DSA 103-16.

| DERAL SERVICES DSA 103-16                                      |
|----------------------------------------------------------------|
| 1 File (Download All)<br>• DSA 103-16 - W - 12-345678 -1 (pdf) |
| Please click the link above to download your file              |
| DERAL SERVICES DSA 103-16                                      |
| 1 File (Download All)<br>• DSA 103-16 - W - 12-345678 -1 (pdf) |
| Please click the link above to download your file              |

## Step 9: Re-editing DSA 103-16

A message to revise or re-edit your DSA 103-16, as shown below, will be sent to the Email address entered in the Project Information Page.

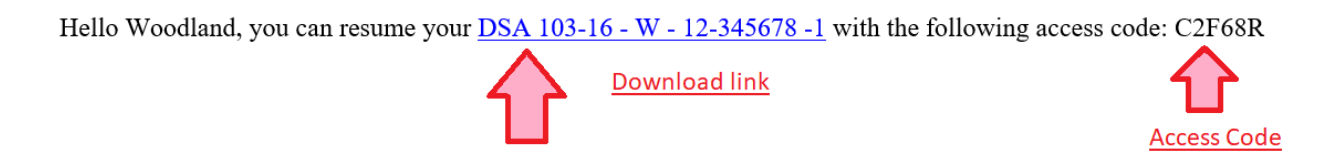

To re-edit, simply copy the Access Code in the Email, in this case it's: D458X1, and visit the link provided in the email. This will open a web page to DocuSign as shown below.

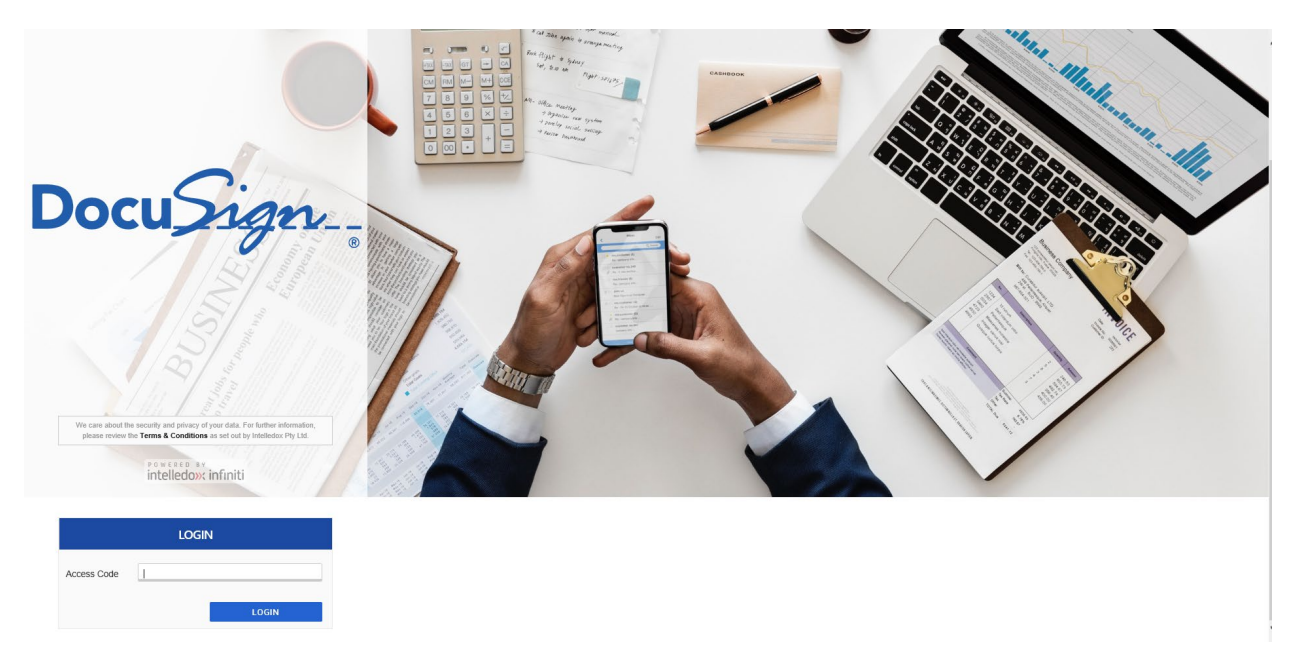

Simply enter the Access Code from the Email to access the DSA 103-16 again.

|             | LOGIN  | I     |   |
|-------------|--------|-------|---|
| Access Code | C2F68R |       | × |
|             | 1      | LOGIN |   |

#### Step 9: Continued

Once opened, all the information entered from the previous session will be saved and editable through following previously described steps. (**NOTE**: After finishing editing the form, a revised link and access code is emailed.)

| CALIFORNIA DE GENERA                                       | DSA 103-1                                                                                                    | 6                        |          |                                                       |                  |      |      |
|------------------------------------------------------------|----------------------------------------------------------------------------------------------------|--------------------------|----------|-------------------------------------------------------|------------------|------|------|
| Project Information<br>Test or Special Inspection<br>Solls | Project Information<br>State of California<br>List of Required Structural Tests & Specie<br>DGS DSA 103 (Rev. 12/2019) | I Inspections - 2016 CBC |          |                                                       |                  | SAVE | NEXT |
| Work Exempt                                                | Name of Design Professional * Woodiand School Name * W                                                                 |                          |          | Email Address * testemail@testemail.com  District * W |                  |      |      |
|                                                            | Increment Number                                                                                                    | DSA File Number          | Applicat | <b>ion Number *</b><br>78                             | Date Submitted * | Ċ    |      |

**NOTE:** DSA may periodically revise the DSA 103 and note the date of revision. In the event a revised DSA 103 is required for use after a prior version was completed, the user must access the revised version from DSA's webpage. If the user were to instead use the previously emailed access code to re-edit the previously completed form, it would be for a prior version lacking DSA revisions. The revision date indicated on the DSA 103 serves as a method to determine what version of the form is being used.